- 1. Скачайте установщик и файл настройки (ссылки на скачивание находятся в конце документа);
- 2. запустите файл установки **openvpn-install-2.4.3-I602.exe**, следуйте инструкциям установщика, на все вопросы отвечайте утвердительно, по окончанию установки перезагрузите компьютер;
- 3. найдите в меню пуск и запустите OpenVPN GUI;

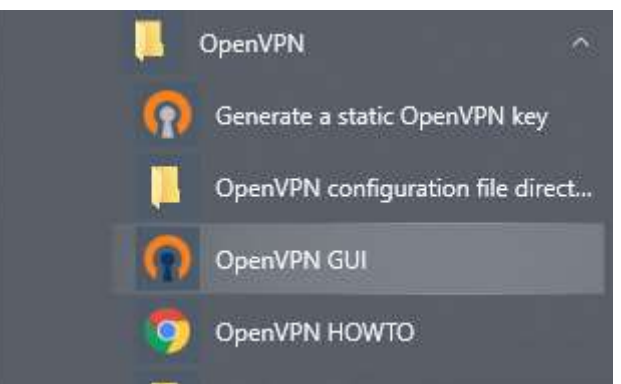

4. импортируйте файл конфигурации **kgo66.ovpn**, щелкнув правой кнопкой мыши на значке OpenVPN в области уведомлений (в правом нижнем углу, левее часов)и выберите пункт **Импорт** конфигурации..., в открывшемся окне выберите файл kgo66.ovpn и щелкните **Открыть**;

| лалына ам<br>ая папка<br>Имя<br>О кдобб |          |                              |                |        |   |
|-----------------------------------------|----------|------------------------------|----------------|--------|---|
| папка<br>Имя<br>n kgoót                 |          | r portomarcym r Satuysky r r | 80000 × 1      | 0      |   |
| Имя                                     |          |                              |                |        | 1 |
| n kgobf                                 | ^        | Дата изменения               | Tun            | Размер |   |
|                                         | 166.ovpn | 30.08.2021 12:40             | OpenVPN Config | 2 KG   |   |
|                                         |          |                              |                |        |   |
|                                         |          |                              |                |        |   |
|                                         |          |                              |                |        |   |
| айла: kgot                              |          |                              |                |        |   |

- 5. щелкните правой кнопкой мыши на значке OpenVPN в области уведомлений, в появившемся меню выберите «Подключиться»;
- 6. в процессе подключения будет запрошены логин и пароль используйте рабочий логин (в формате ADMKCH\логин) и пароль, после успешного выполнения процесса подключения ярлык должен изменить цвет на зеленый:

| Sun Apr 05 13:11:34 2020 li                                                                                                    | 0 001                                                                                    |                                           |        |                  |   |
|----------------------------------------------------------------------------------------------------|------------------------------------------------------------------------------------------|-------------------------------------------|--------|------------------|---|
| Sun Apr US 13:11:34 2020<br>Sun Apr US 13:11:34 2020<br>Sun Apr US 13:11:34 2020<br>Sun Apr US 13:11:34 2020<br>Sun Apr US 13:11:34 2020<br>Sun Apr US 13:11:34 2020<br>Sun Apr US 13:11:34 2020<br>Sun Apr US 13:11:34 2020<br>Sun Apr US 13:11:35 2020 | огау versiona: OpenSSL<br>р kgo66<br>Иня пользователя: [<br>Пароль: [<br>Запомнить<br>ОК | 1.1.0, 20 Nov 2018, L<br>admkch<br>Отмена | × 0.0. | 1:25340<br>25340 |   |
|                                                                                                    | Автоматическое подкл                                                                     | ючение через 4 сек                        |        |                  | > |

7. найдите на своем компьютере программу Подключение к удаленному рабочему столу:

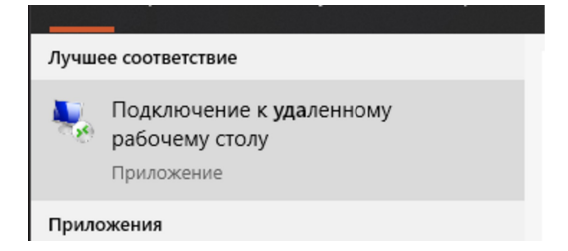

8. запустите программу, укажите название вашего рабочего места в формате adm-КАБИНЕТ-НОМЕР-РАБОЧЕГО-МЕСТА.admkch.local (например, adm-310-1.admkch.local) и нажмите кнопку «Подключить»:

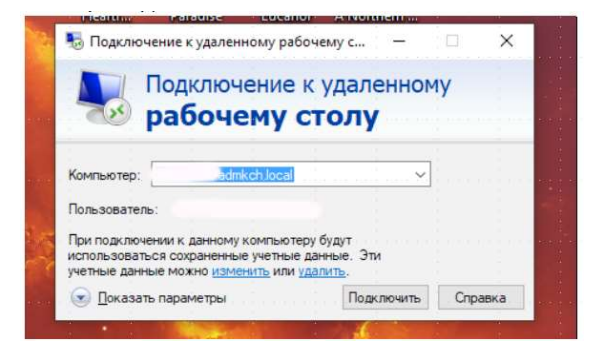

9. введите запрошенные данные, используя рабочий логин (в формате ADMKCH\логин) и пароль:

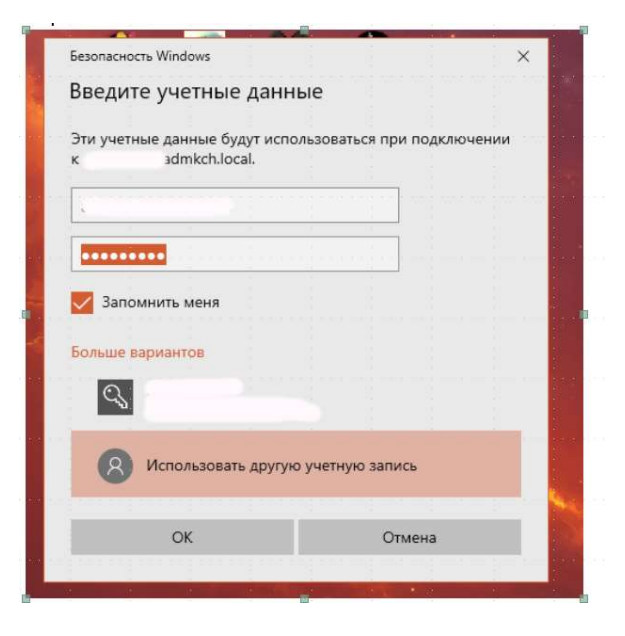

 теперь вы подключены к вашему рабочему месту и можете работать так, как будто находитесь за своим рабочим компьютером, так же вы можете напрямую подключится с СЭД СО по адресу sed.midural.ru, однако для использования ЭЦП нужна дополнительная настройка вашего компьютера.

Ссылки на скачивание файлов: https://kgo66.ru/images/system/pagemenu/inf-pod/openvpn-install-2.4.3-I602.zip

https://kgo66.ru/images/system/pagemenu/inf-pod/kgo66.zip